## Instructions for OneDrive

- 1) Log into the online UW Email (via Wyoweb) with your UW credentials
- 2) Click on the OneDrive button on the menu bar at the top

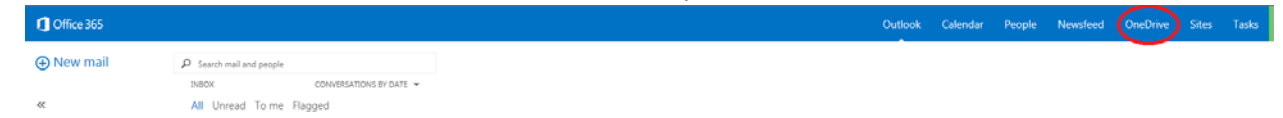

3) Click new and in the pop-up menu, select New Folder

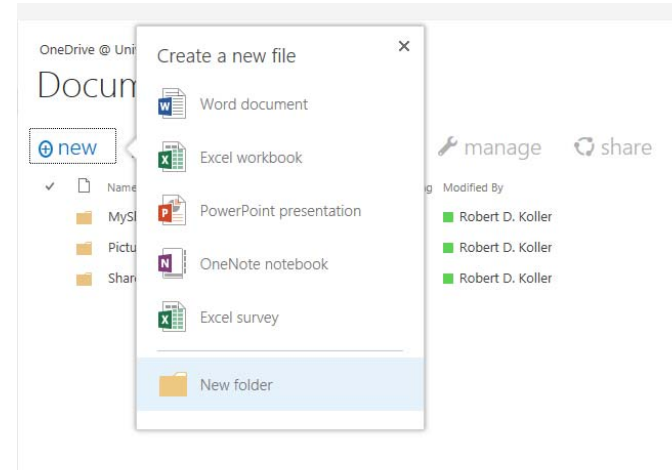

4) Name the folder in the pop-up and click Save

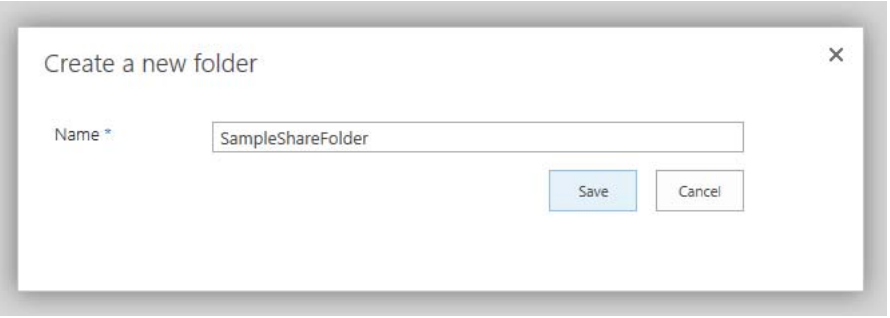

- 5) Click on the new folder to enter it
- 6) Copy your files to the folder by clicking *upload*

| Choose File to Upload                                                                                                    |             |                 |       |       | X   |
|----------------------------------------------------------------------------------------------------|-------------|-----------------|-------|-------|-----|
| Computer > New Volume (C:) > Temp > OneDrive                                                                                                    | <b>▼</b> 49 | Search OneL     | )rive |       | م   |
| Organize 🔻 New folder                                                                                                    |             |                 |       | •     | (?) |
| MSOCache<br>OpenSSL-Win6<br>PerfLogs<br>Program Files<br>Program Files<br>ProgramData<br>Temp<br>Axis<br>metasploit<br>UW-OracleW<br>WyGIS<br>Wygisc-GIS C<br>scripts.zip<br>Wur by |             |                 |       |       |     |
| File <u>n</u> ame: sampleDoc.txt                                                                                                    | •           | All Files (*.*) |       |       | •   |
|                                                                                                    |             | Open            | -     | Cance |     |

7) In the pop-up window, browse to the files to upload and click *Open* 

8) Click the check next to the uploaded document

|    | OneDrive                   | <sup>for Business</sup><br>Uments | 5 ► | Sample            | eSł              | าล     | reFolder         | -       |
|----|----------------------------|-----------------------------------|-----|-------------------|------------------|--------|------------------|---------|
|    | ⊕ new                      | <b>1</b> uploa                    | d   | 😂 sync            | ec               | lit    | 🖌 manage         | 🗘 share |
|    | <ul> <li>D</li> </ul>      | Name                              |     | Modified          | Sh               | naring | Modified By      |         |
|    |                            | sampleDoc 🗱                       |     | A few seconds a   | igo 🔒            | )      | Robert D. Koller |         |
| 9) | Click share<br>OneDrive fo | r Business<br>Iments              | ► . | Sample            | eSh              | ar     | eFolder          |         |
|    | ⊕ new                      | <b>↑</b> upload                   |     | 🛢 sync 🛛 🖌        | edi <sup>*</sup> | t      | 🖌 manage         | 🗘 share |
|    | ✓ Ľ I                      | Name                              |     | Modified          | Shar             | ing N  | lodified By      |         |
|    |                            | sampleDoc #                       |     | A few seconds ago | o 🔒              |        | Robert D. Koller |         |

10) In the pop-up box, click *Get a link* 

| hare 'sample                               | Doc'                                                                     |       |
|--------------------------------------------|--------------------------------------------------------------------------|-------|
| Only shared with y                         | /ou                                                                      |       |
| Invite people<br>Get a link<br>Shared with | View Only<br>Anyone with this link can see this file.<br>CREATE LINK     |       |
|                                            | Edit<br>Anyone with this link can see and edit this file.<br>CREATE LINK |       |
|                                            |                                                                          | Close |

11) On the right side of the pop-up box, click *CREATE LINK* (use the *View Only* version if you want them to only be able to down load the file)

| Share 'sampleD      | oc'                                               | ×     |
|---------------------|---------------------------------------------------|-------|
| Only shared with yo | ou                                                |       |
| Invite people       | View Only                                         |       |
| Get a link          | Anyone with this link can see this file.          |       |
| Shared with         | CREATE LINK                                       |       |
|                     | Edit                                              |       |
|                     | Anyone with this link can see and edit this file. |       |
|                     | CREATE LINK                                       |       |
|                     |                                                   |       |
|                     |                                                   | Close |
|                     |                                                   | *     |

12) Copy the link displayed

| guest link<br>View Only                                      |                                                                    |
|--------------------------------------------------------------|--------------------------------------------------------------------|
| View Only                                                    |                                                                    |
|                                                              |                                                                    |
| Anyone with this link can see this file                      |                                                                    |
| https://uwy-my.sharepoint.com/personal/rkoller_uwyo_edu/_lay | DISABLE                                                            |
| Edit                                                         |                                                                    |
| Anyone with this link can see and edit this file.            |                                                                    |
| CREATE LINK                                                  |                                                                    |
|                                                              |                                                                    |
|                                                              | Close                                                              |
|                                                              | Edit Anyone with this link can see and edit this file. CREATE LINK |

13) Share the link to whoever you want to have access to the file. There is no authentication with this method; so, anyone with this link will be able to download the file.